## 異なるクラス・モデル間のデータ移行 (WIDEX UNIQUEシリーズ以降)

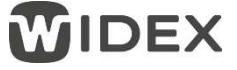

同一シリーズの補聴器であれば、クラスやモデルが異なっても、Noah4またはCOMPASS GPSのデータベースに保存されている調整データを移行できます。

例えば、E4-F2を試聴していただいたお客様がE3-FAも試聴してみたい・・・といったときに便利です。 ※COMPASS GPSは最新にアップグレードしておいてください。

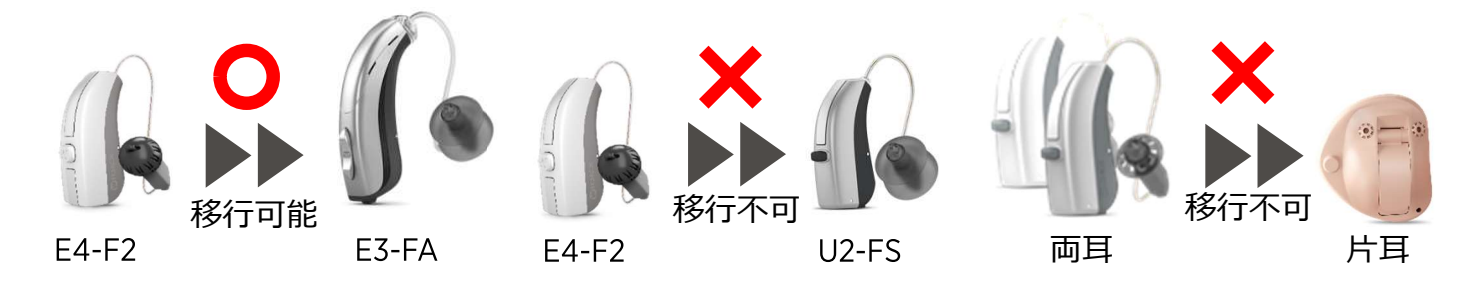

## ● データ移行を行う前に

移行したいデータがNoah4またはCOMPASS GPSデータベースのいずれかに保存されている必要があります。 データが保存されていない場合は、移行したいデータが入った補聴器をGPSに接続し、データを保存してください。

## ● データ移行手順

 Noah4またはCOMPASS GPSデータベースから データ移行するお客様を選択します。

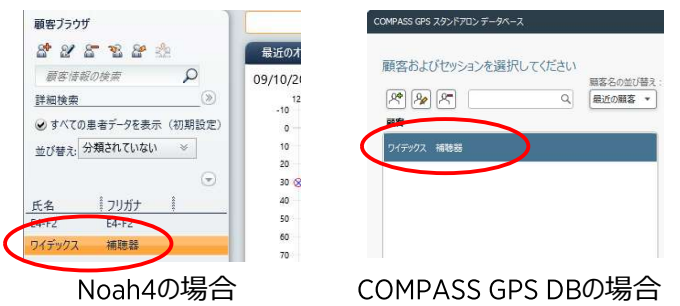

2. Noah4をお使いの場合はモジュールバーの 「COMPASS GPS」を、COMPASS GPSデータベー スをお使いの場合は「新しいセッション」をクリックし ます。

| S Noah 4                               |                            |
|----------------------------------------|----------------------------|
| ファイル 編集 表示 設定 ヘルプ                      | 1040-428                   |
| COMPASS GPS                            |                            |
| 顧客ブラウザ<br>2* 2* 2* 28 2* 20<br>最近のオージオ | 新しいセッション・ファションを制く」(中Sを閉じる) |
| Noah4の場合                               | COMPASS GPS DBの場合          |

3. 移行先の補聴器をインターフェイスの通信範囲内 に置き、電源をオンにしておきます。

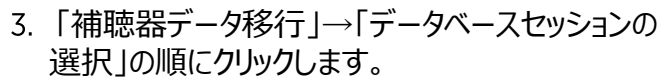

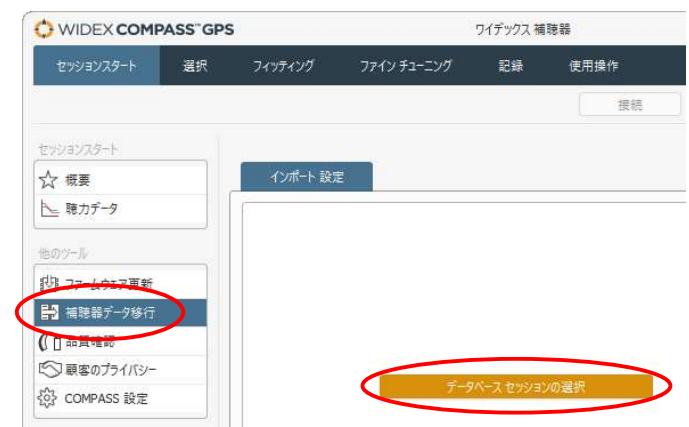

4. 移行元のデータを選択し、「移行先の補聴器へ 接続」をクリックします。

|                        |          |       | セッション | 100 |
|------------------------|----------|-------|-------|-----|
| セッション 日付               | 右 補聴器    | 左 補聴器 | אעצב  |     |
| 2019/02/21 11:49 - ABC | E-F2 440 |       |       |     |
| 2019/02/21 11:33 - ABC | E-F2 440 |       |       |     |
| 2019/02/09 10:58 - ABC | E-F2 440 |       |       |     |
| 2018/01/19 11:01 - ABC | E-F2 440 |       |       |     |
|                        |          |       |       |     |

6. 移行先の補聴器が検索されたら、左右の選択を行い、「次へ」をクリックします。

| 新にししい利用48日8<br>ゲータを移行する先の | 0補聘發生選択       |          | (1)    | 新行い道路開           | 47917 | ()#-1 |
|---------------------------|---------------|----------|--------|------------------|-------|-------|
|                           | ゼル            | 2975 No. | 補務器の特定 | <b>③</b> 潮訳<br>主 |       | 再技会   |
| 8                         | E-FA 330 06H0 | 029193   |        | ۲                |       |       |
| 捕聴験が遅れされて                 | 020           |          |        | 0                |       |       |

7. 移行先補聴器の音響構成(レシーバーやフック&チューブ、耳せん)を選択し、「次へ」をクリックします。

| ボート 設定<br>イヤウェア<br>移行先補聴器のイヤウェアが、下記に表示されているものと一致していることを確認します。                                                 | <u>〔</u> ]<br>セッション | 2<br>新しい補聴器 | 3<br>イヤウエア | (4)<br>インポート  |
|----------------------------------------------------------------------------------------------------|---------------------|-------------|------------|---------------|
| B E-FA 330 DEMD<br>チューブ<br>dB HL 内容 0.9 mm ・・・・・・・・・・・・・・・・・・・・・・・・・・・・・・・・・・                                 |                     |             |            |               |
| 40 (712-07-11/k<br>40 (712-07-11/k<br>971/k-LA (705-97)<br>(712-07-11/k<br>971/k-LA (705-97)<br>(712-07-11/k) | •                   |             |            |               |
| 80 ベント<br>未定義 マ                                                                                               |                     |             |            |               |
| 120 250 1k 4k Hz 029193                                                                                       |                     |             |            |               |
|                                                                                                    | <u> </u>            |             | ( 液^       | <b>*</b> *>>± |

8. 移行内容を確認し、「インポート」をクリックします。

| 1.1.t          |                                         |                                          |               |                             |               |             |       |
|----------------|-----------------------------------------|------------------------------------------|---------------|-----------------------------|---------------|-------------|-------|
| 17/1           |                                         |                                          | 1             | )                           | 2             |             |       |
| 「インボー<br>ます。そ( | -ト」をクリックし、下記に示されるよう<br>の他の設定は、新しい補聴器の初期 | に選択されたセッションからリストにある設定データを移行し<br>設定となります。 | セッシ           | 37                          | 新しい補聴器        | イヤウエア       | インポート |
|                |                                         |                                          |               |                             |               |             |       |
| 移行元            | セッション                                   |                                          | 移行的           | 先 補聴器                       |               |             |       |
| R              | E-F2 440                                | C                                        | R             | E-FA 330                    |               |             | C     |
|                | 142671<br>RIC M<br>ダブルドーム イヤチップ         | ~                                        |               | 29193<br>内径 0.9 m<br>ダブルドーム | nm<br>イヤチップ   |             |       |
|                | 3+ <del>2+</del> -*                     | D/≓w/27                                  | $\Rightarrow$ |                             | + <u>你</u> -+ | ロイデックフ      |       |
|                | 聴力データ                                   | 設定                                       |               | -                           | 南力データ         | 設定          |       |
|                | センソグラム                                  | 実測                                       |               | t                           | マンソグラム        | 3           |       |
|                | フィードバック テスト                             | -                                        |               | 2                           | マードバック テスト    | -           |       |
|                | 順応                                      | 77                                       |               | 🔿 I                         | 節             | オフ          |       |
|                | 機能設定                                    | E-F2 440 設定                              |               | + 5                         | 幾能設定          | E-FA 330 設定 |       |
|                | P1                                      | 万能                                       |               | 🔶 P                         | 1             | 万能          |       |
|                | P2                                      | 仕事 (万能-2)                                |               | 🔶 P                         | 2             | 仕事 (万能-2)   |       |
|                | P3                                      | ミュージック                                   |               | - P                         | 3             | ミュージック      |       |
|                | P4                                      | •                                        |               | Р                           | 4             | -           |       |
|                | フマート トグル                                | <u>.</u>                                 |               |                             |               |             |       |
|                | 2011/200                                |                                          |               | の項                          | 目が移行          | されるデータ      | です。   |
|                | O このセッションにはDEX設定                        | がありますが、この設定は移行されません。                     |               |                             |               |             |       |
|                |                                         |                                          |               |                             |               |             | N     |
|                |                                         |                                          |               |                             |               | インボート       | キャンセル |

9. 右画面が表示されれば、データ移行は完了です。

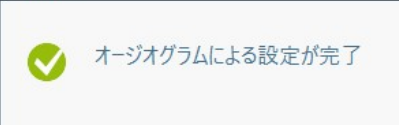